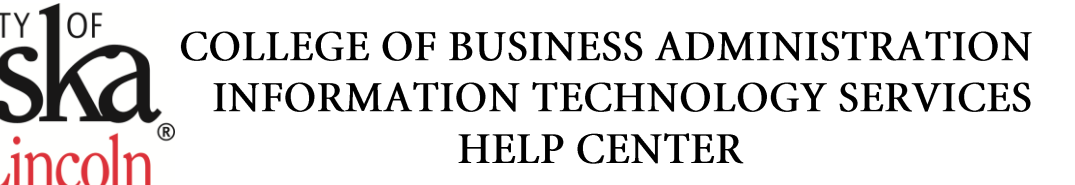

## Connect to your Computer via Remote Desktop

Before you begin, insure that your internet connection is enabled and working.

First, Install the UNL VPN by going to "vpn.unl.edu". When prompted, log in using your My.UNL (Blackboard) credentials.

Once you log in, Cisco AnyConnect Secure Mobility Client will ask to run the application that will begin installing the VPN to your computer. You will need to Press "Run" to allow the VPN to install.

This will install the Cisco AnyConnect Secure Mobility Client.

| For access to UNL Department resources, SAP, and SIS,<br>select the UNL-My.UNL profile and enter your My.UNL<br>username and password     |
|----------------------------------------------------------------------------------------------------|
| For access utilizing two-factor authentication, select the<br>UNL-Secure profile and enter your My.UNL username and<br>your pin+tokencode |
| For third-party vendor access, select the UNL-Vendor<br>profile and enter the provided credentials                                        |
| GROUP: UNL-My.UNL 💌<br>USERNAME:                                                                                                    |
| PASSWORD:                                                                                                    |
| Login                                                                                                    |
|                                                                                                    |

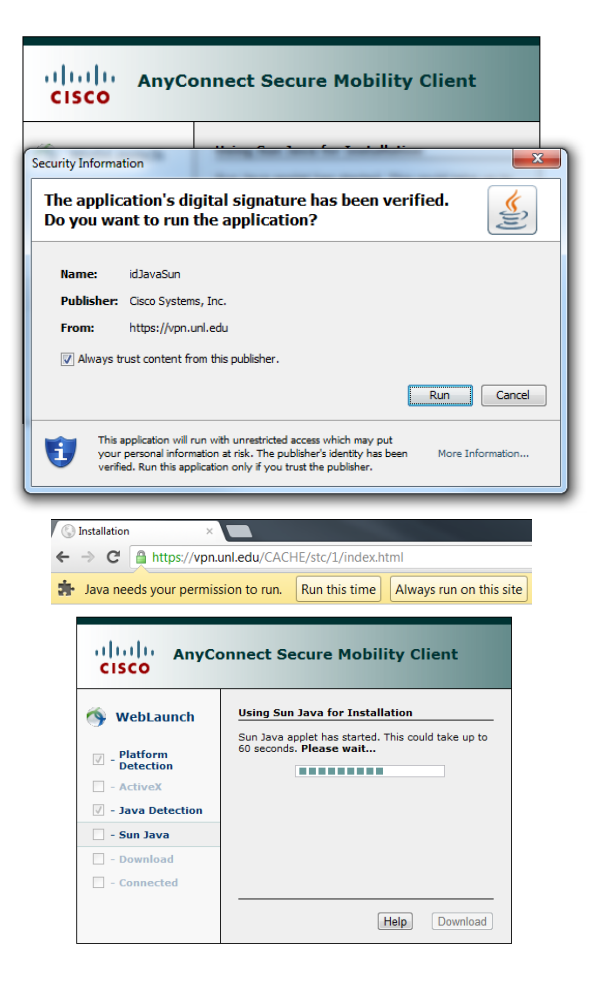

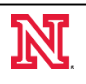

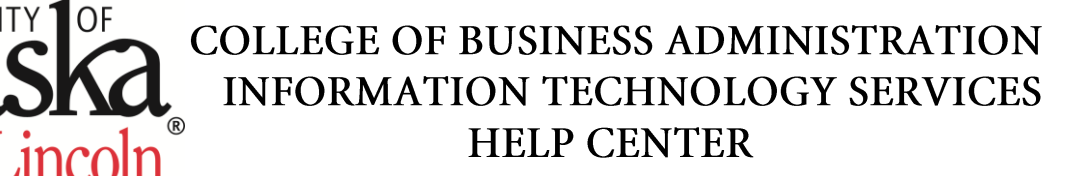

It will finish installing and then check for updates. After confirming that it is the most recent version it will go to the following screen.

| AnyConnect Secure Mobility Client Downloader   The AnyConnect Downloader is performing update checks | Webl aunch          | Using Sun Java for Installation                |
|----------------------------------------------------------------------------------------------------|---------------------|------------------------------------------------|
| The AnyConnect Downloader is performing update checks                                                | AnyConnect Secure N | obility Client Downloader                      |
|                                                                                                    | The Any             | Connect Downloader is performing update checks |
| Dominous                                                                                             | Dominous            |                                                |

Cisco AnyConnect Secure Mobility Client will appear in the system tray. It will also be accessible through the Start Menu.

Clicking on it will allow you to connect to the VPN. It will then show the following screen.

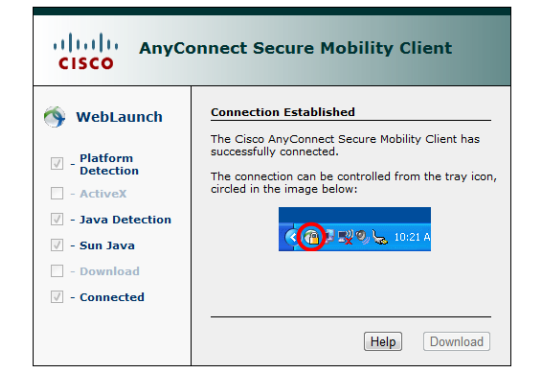

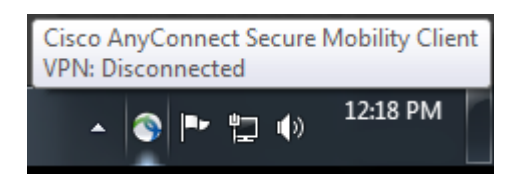

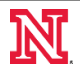

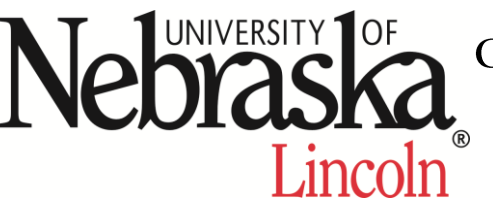

## COLLEGE OF BUSINESS ADMINISTRATION INFORMATION TECHNOLOGY SERVICES HELP CENTER

UNL-My.UNL

OK

Cance

Cisco AnyConnect | vpn.unl.edu

Group

Usernam

Log in using the credentials you use to log in to your computer or Blackboard credentials.

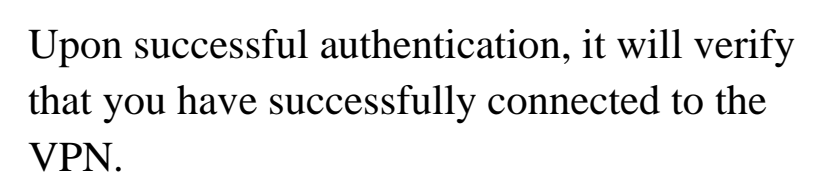

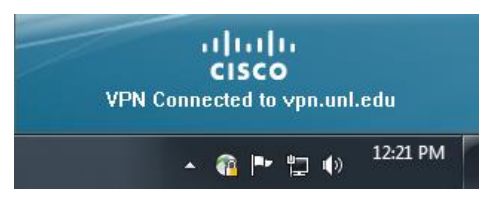

cisco Secure Mobility Clie

Select Your Start Button on your main desktop.

**Note:** You must be connected to the VPN before going through this.

Select All Programs

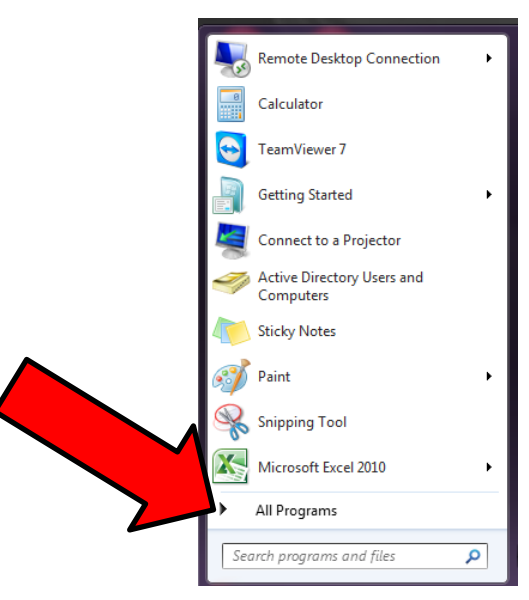

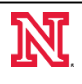

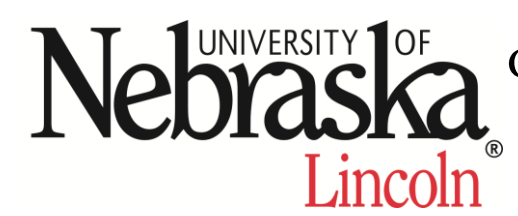

## COLLEGE OF BUSINESS ADMINISTRATION INFORMATION TECHNOLOGY SERVICES HELP CENTER

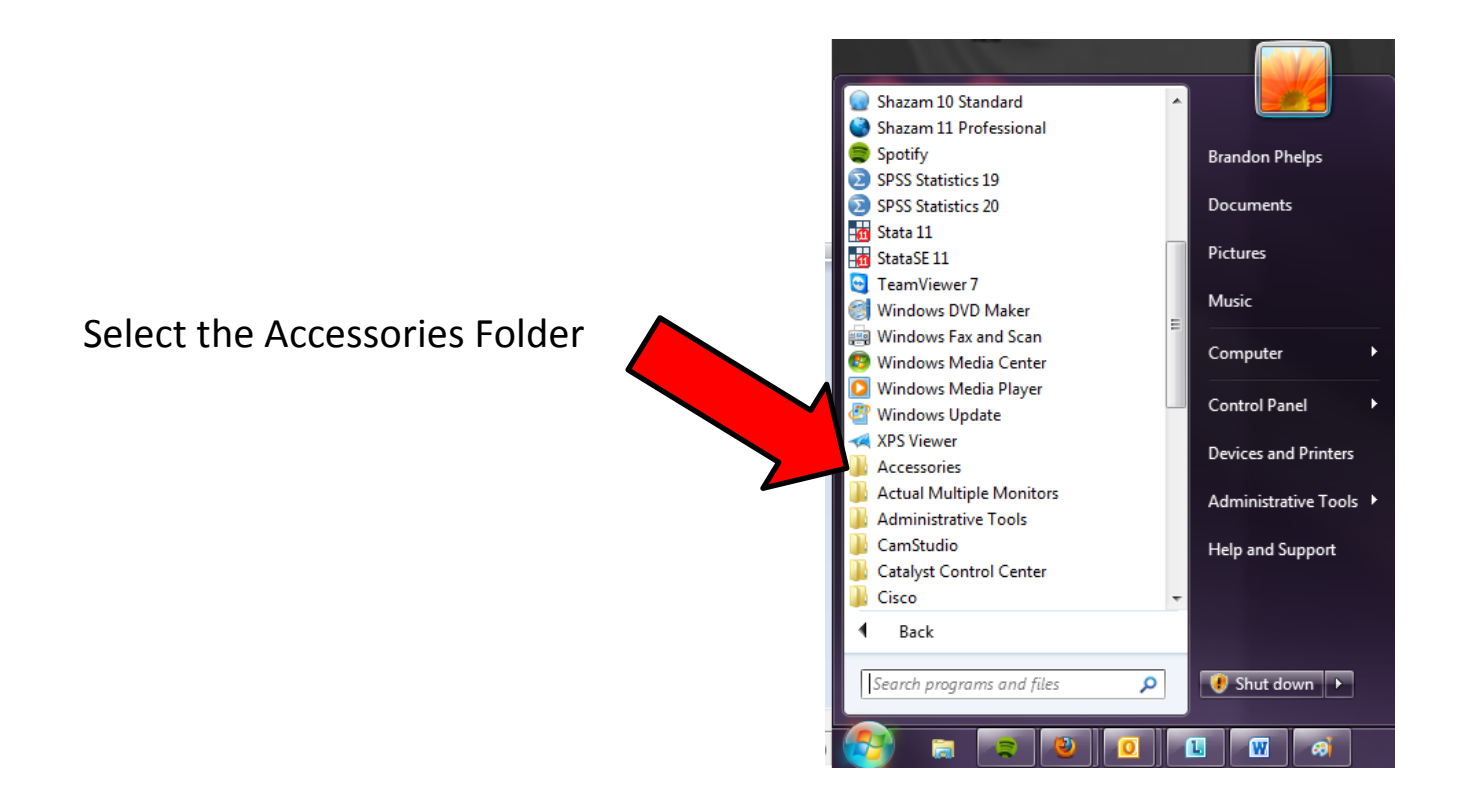

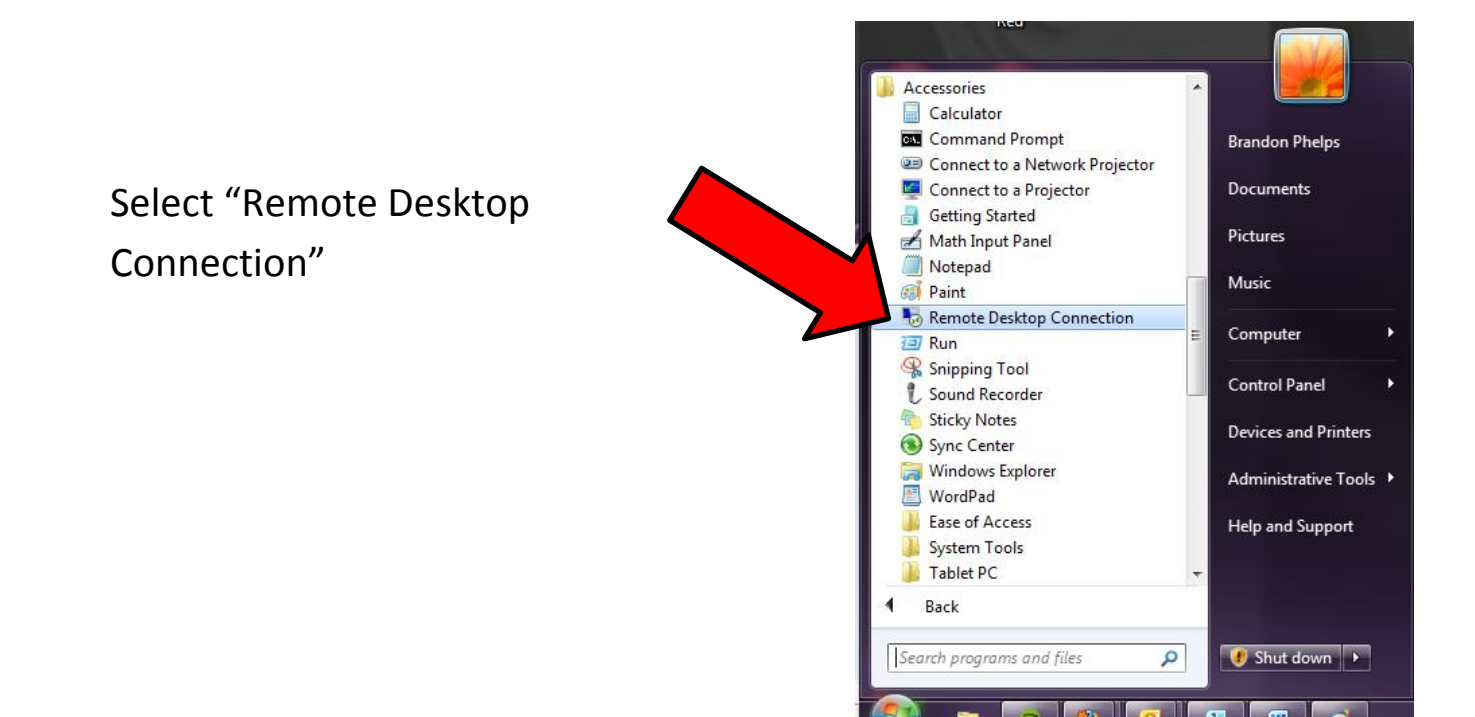

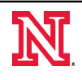

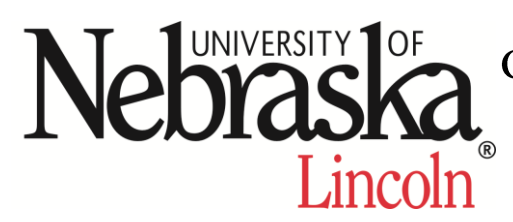

## COLLEGE OF BUSINESS ADMINISTRATION INFORMATION TECHNOLOGY SERVICES HELP CENTER

When this window appears you will enter your office computer name.

Here you will enter your office computer logon credentials and should now have access to your office computer.

| 통 Remote D    | Desktop Connection                     |
|---------------|----------------------------------------|
|               | Remote Desktop<br>Connection           |
| Computer:     | CBA-ComputerName.unl.edu 🗸             |
| User name:    | None specified                         |
| You will be a | sked for credentials when you connect. |
| Options       | Connect Help                           |

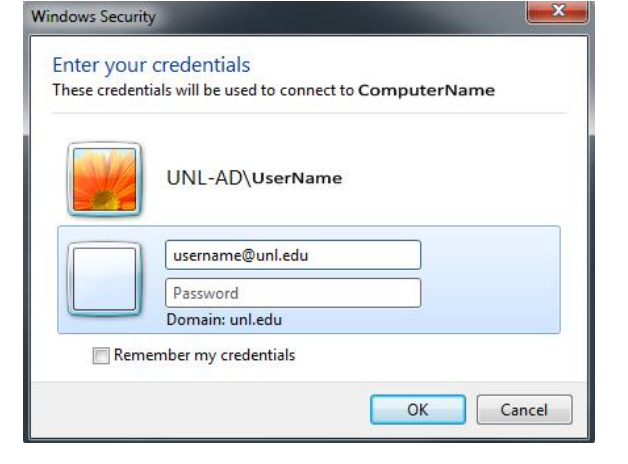

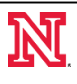